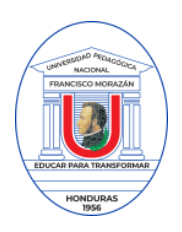

UNIVERSIDAD PEDAGÓGICA NACIONAL FRANCISCO MORAZÁN Vice Rectoría Administrativa Departamento de Recursos Humanos Tegucigalpa, M.D.C., Honduras C.A.

# CIRCULAR DRH-004-2022

# AL PERSONAL DOCENTE Y ADMINISTRATIVO DE LA PLANILLA CENTRAL

Por este medio se informa que el Departamento de Sistemas de Información ha incluido nuevos servicios en su Portal Único V1.0 - DELTA

El **Portal Único V1.0 - DELTA** es un nuevo sistema que busca integrar el conjunto de herramientas que, desde la DTI, la UPNFM ha ofrecido a la comunidad de docentes y personal administrativo en general y brindar nuevos y mejores prestaciones a los usuarios.

A partir de enero y durante algunos meses se estarán integrando al portal servicios como: consulta de váuchers de pago y colaterales docentes (méritos profesionales, años de servicio), POA, Planilla de Becas, Archivo, aplicaciones docentes (SGD: listados, notas, asesoría) y para finalizar el año se espera contar con las actividades hechas actualmente en el SGIA por los departamentos académicos. Esta aplicación también recogerá información actualizada del personal.

A partir del 24 de enero se lanzará, a modo de prueba, los servicios de colaterales de docentes y consulta de váuchers tanto para el personal docente y administrativo de la planilla central.

Para acceder al sistema pueden d<mark>ar clic en el siguiente m</mark>anual: <u>PRIMEROS PASOS PORTAL</u> y proceder al llenado de la ficha de datos, la cual es requisito para gozar de los beneficios del mismo.

EDUCAR PARA TRANSFORMAR Tegucigalpa, MDC., 24 de enero de 2022.

Jefa Depto. de Recursos Humanos

M.Sc. CLAUDIA REGINA

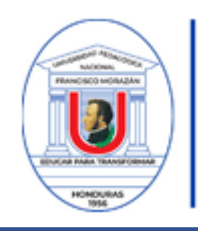

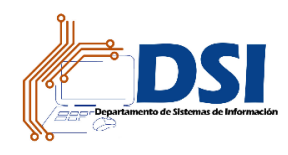

# Bienvenido al Portal Único V1.0 - DELTA

Este nuevo sistema busca integrar el conjunto de herramientas que, desde la DTI, la UPNFM ha ofrecido a la comunidad de docentes y personal administrativo en general, así mismo el poder brindar nuevos y mejores prestaciones a los usuarios.

En esta versión, que ha sido trabajada en conjunto con el Departamento de RRHH, busca brindar servicios asociados a brindar y obtener información como ser: voucher de pago, méritos (personal docente), años de servicio y el poder contar con información actualizada y efectiva de cada persona (ficha de datos). Esta última tomando una gran importancia para la entrega de información tanto al interior de la universidad como para la entrega a instituciones externas.

En los próximos meses se estarán integrando al portal otros servicios como: POA, Planilla de Becas, Archivo, aplicaciones docentes (SGD: listados, notas, asesoría) y para finales del 2022 las actividades hechas actualmente en el SGIA por los departamentos académicos.

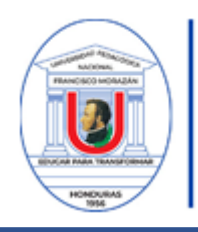

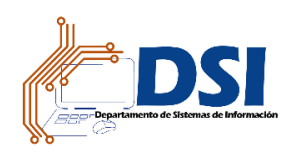

# Contenido

| Primeros pasos                                                |
|---------------------------------------------------------------|
| Iniciando en el Portal Único                                  |
| Tutorial 1: Creación de la clave personal                     |
| Barra superior7                                               |
| Menú del perfil7                                              |
| Tutorial 2: Actualizar clave personal7                        |
| Tutorial 3: Cierre de sesión                                  |
| Menú de categorías administrativas9                           |
| Tutorial 4: La interfaz del recurso ficha de datos10          |
| Tutorial 5: La interfaz del recurso recibos de pago23         |
| Menú de categorías académicas25                               |
| Tutorial 6: Generación del reporte de méritos profesionales25 |

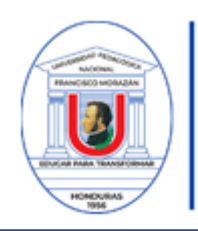

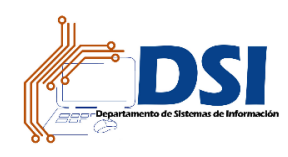

#### **Primeros pasos**

El presente manual expone los tutoriales de uso sobre los recursos soportados en DELTA. Para acceder al Portal Único abra un navegador web como Google Chrome o Firefox e ingrese la siguiente URL.

#### https://a2.upnfm.edu.hn/ria/delta/

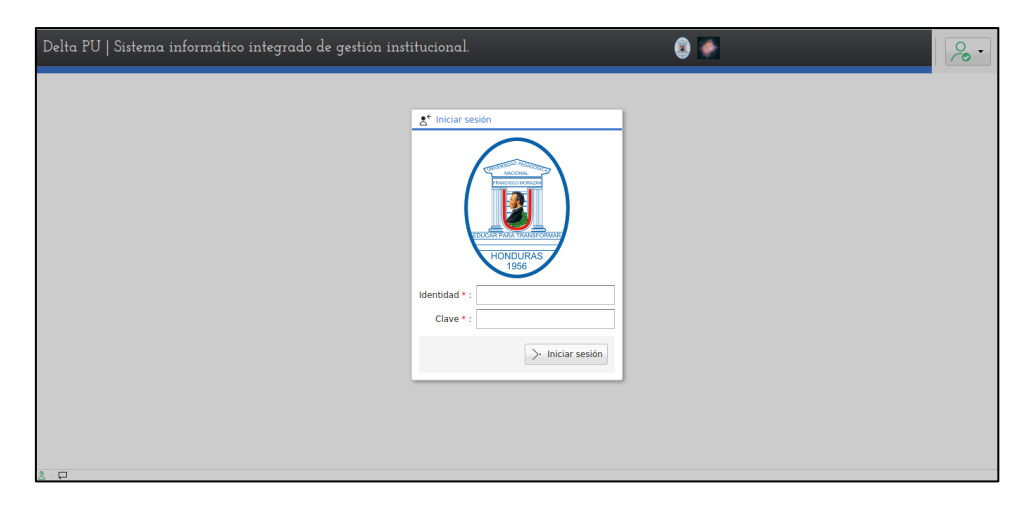

## Iniciando en el Portal Único

Para iniciar sesión en el Portal Único cada usuario requiere un numero de identidad y una clave personal que será creada por el usuario la primera vez que ingrese a la aplicación web. Para la creación de la clave cada empleado necesita el correo institucional que se le es asignado cuando se integra a la institución. Una vez creada la clave, junto con su número de identidad, el usuario podrá utilizarlas como credenciales de acceso al Portal Único.

## Tutorial 1: Creación de la clave personal

Este tutorial será realizado por todos los usuarios del Portal Único la primera vez que intenten ingresar a la aplicación web.

1. En la pantalla de inicio de sesión ingrese en los campos de «Identidad» y «Clave» su número de identidad sin guiones ni espacios. Presione el botón «Iniciar sesión».

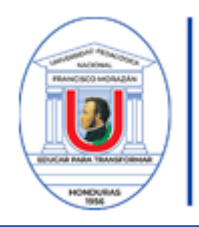

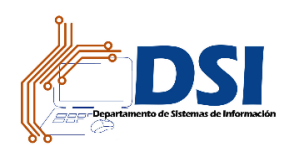

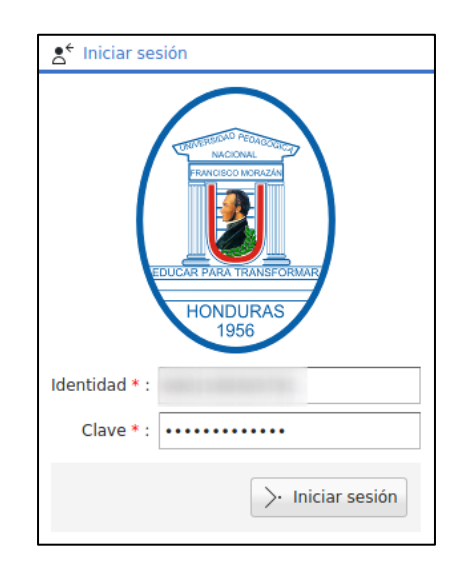

2. El Portal le mostrará un diálogo informativo para indicarle que es necesario crear una clave personal para ser asignada a su usuario. Presione el botón «Aceptar».

| Alert     |                                           |  |  |  |  |  |
|-----------|-------------------------------------------|--|--|--|--|--|
| <b>()</b> | Como parte de su habilitación en el       |  |  |  |  |  |
|           | sistema, es necesario crear una clave de  |  |  |  |  |  |
|           | usuario. Por favor, ingrese la clave con  |  |  |  |  |  |
|           | la que desea iniciar sesión en el Portal. |  |  |  |  |  |
|           | 🖌 Aceptar                                 |  |  |  |  |  |

3. Ahora visualizará la ventana de «Crear clave». Por motivos de seguridad, se le exige que la clave este compuesta por números y letras, y si así lo desea puede combinarla con los siguientes caracteres disponibles «./-\_». La clave le pertenece a usted y deberá recordarla y no compartirla con nadie. Repita la nueva clave para confirmar que en efecto es la clave que desea asignar a su usuario. Presione el botón «Guardar».

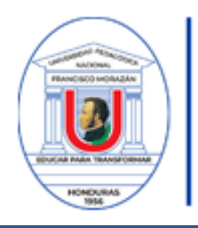

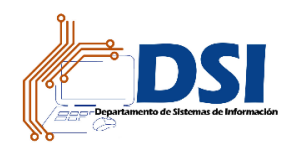

| 🔏 Crear clave       |         |
|---------------------|---------|
| Clave nueva * :     | •••••   |
| Confirmar clave * : | ••••    |
|                     | Guardar |

 El portal le mostrará un diálogo informativo para indicarle que se ha generado un «Token» de confirmación y que se ha enviado a su correo institucional. Presione el botón «Aceptar».

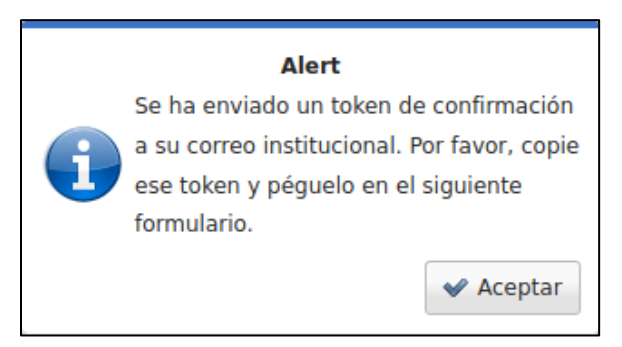

 Revise su bandeja de entrada en su correo institucional para leer el correo enviado por la aplicación con su token de confirmación. Copie el token y regrese al Portal Único.

| [UPNFM] Token de confirmación para la creación de clave de usuario. Reclaidos 🛪                                                                                                    |                       |   |   |   |  |  |  |
|----------------------------------------------------------------------------------------------------|-----------------------|---|---|---|--|--|--|
| Nébula bot (No responder) <nebulabot⊛upnfm.edu.hn><br/>para mí ▼<br/>Estimado(a)</nebulabot⊛upnfm.edu.hn>                                                                                                    | 10:04 (hace 1 minuto) | ☆ | ← | : |  |  |  |
| Bienvenido al Portal único V1.0, como parte de su habilitación en el sistema se le pide que confirme la creación de su clave de usuario. Por favor, copie este token de<br>confirmación y péguelo en el formulario del portal para completar el proceso de creación. |                       |   |   |   |  |  |  |
| Token de confirmación: bb588bd                                                                                                    |                       |   |   |   |  |  |  |
| Saludos cordiales.<br>DSI                                                                                                    |                       |   |   |   |  |  |  |
| Este correo fue creado automáticamente por un sistema informático, por favor no intente contestarlo.                                                                                                    |                       |   |   |   |  |  |  |

6. Pegue su token de confirmación en la ventana «Ingresar token» o bien escriba el token respetando las letras mayúsculas y minúsculas. Cuando haya escrito el token

Página 5 | 27

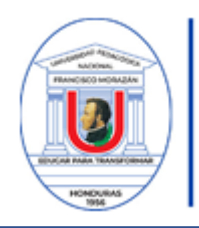

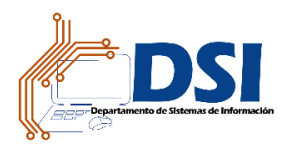

presione el botón «Aceptar». El botón «Cancelar» está disponible por si desea regresar al paso número 3.

| 🐴 Ingresar token                              |  |  |  |  |  |
|-----------------------------------------------|--|--|--|--|--|
| Token * : bb588bd                             |  |  |  |  |  |
| <ul> <li>Aceptar</li> <li>Cancelar</li> </ul> |  |  |  |  |  |

 El token será confirmado por la aplicación y se asignará la clave a su usuario. Si el proceso se desarrolló de manera correcta, podrá visualizar una ventana de éxito. Presione el botón «Aceptar».

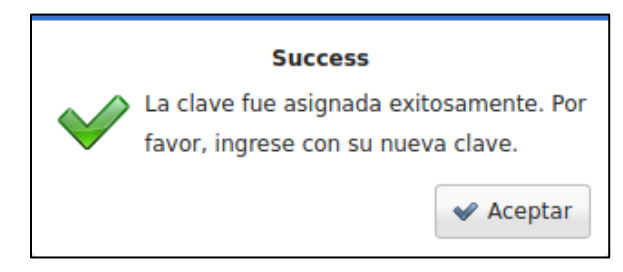

Ahora tiene una clave personal asignada a su cuenta de usuario, utilice su número de identidad y clave personal como credenciales para ingresar a su cuenta en el Portal Único.

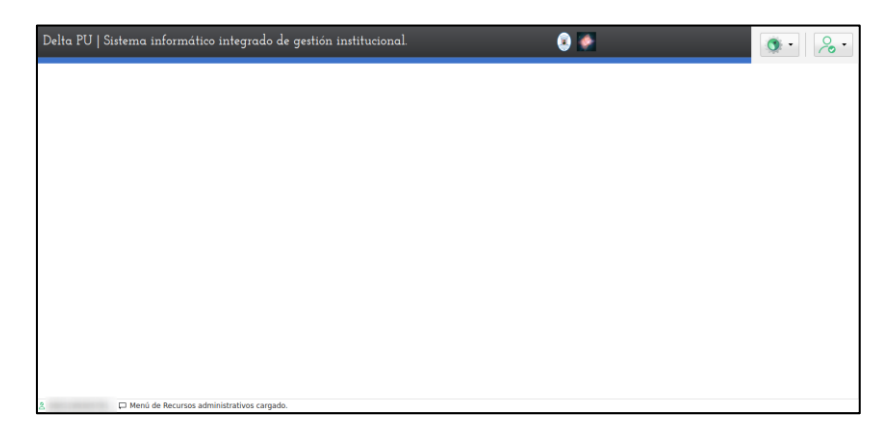

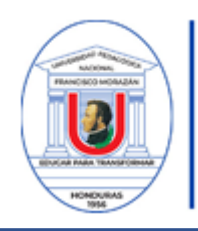

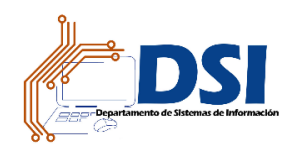

#### **Barra superior**

La barra superior muestra información sobre el nombre de la aplicación, según el recurso que se esté utilizando se mostrará un ambiente que puede ser académico (centro, sede, año y periodo) o del POA (año, trimestre), los botones corresponden al conjunto de categorías de recursos académicas, conjunto de recursos administrativos y el menú de perfil.

# Menú del perfil

Desde el menú del perfil se le permite al usuario actualizar su clave personal y cerrar la sesión actual. Para acceder al menú del perfil deberá ubicarse en el lado derecho de la barra superior de la aplicación.

#### Tutorial 2: Actualizar clave personal

Este tutorial podrá ser realizado por todos los usuarios del Portal Único siempre que deseen cambiar su clave usuario.

 Despliegue el menú del perfil, en la barra superior, y seleccione la opción «Actualizar clave».

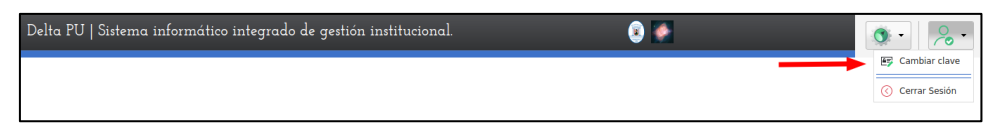

2. Ahora visualizará la ventana «Editar clave» ingrese su clave actual, la nueva clave que desea asignar a su usuario y repita la nueva clave para confirmar que en efecto es la clave que desea asignar a su usuario. Presione el botón «Guardar».

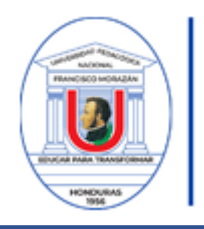

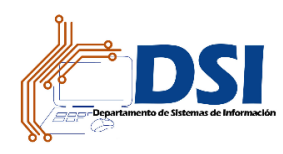

| here and the second second sec |  |  |  |  |  |
|----------------------------------------------------------------------------------------------------|--|--|--|--|--|
| Clave actual * :                                                                                                    |  |  |  |  |  |
| Clave nueva * :                                                                                                    |  |  |  |  |  |
| Confirmar clave * :                                                                                                    |  |  |  |  |  |
| F Guardar 🥝 Cancelar                                                                                                    |  |  |  |  |  |

3. Si el proceso se realizó correctamente, se le mostrará una venta de éxito. Presione el botón «Aceptar».

| Success                                |  |  |  |  |  |
|----------------------------------------|--|--|--|--|--|
| La clave fue actualizada exitosamente. |  |  |  |  |  |
| 🖌 Aceptar                              |  |  |  |  |  |

La próxima vez que ingrese al portal deberá utilizar la nueva clave asignada a su cuenta de usuario.

## Tutorial 3: Cierre de sesión

Es de suma importancia cerrar la sesión tras haber terminado sus actividades en el Portal Único, ya que de no hacerlo su información personal quedará expuesta a cualquier persona que pueda acceder a su ordenador. La aplicación cierra su sesión automáticamente después de un tiempo de inactividad.

 Despliegue el menú del perfil, en la barra superior, y seleccione la opción «Cerrar sesión».

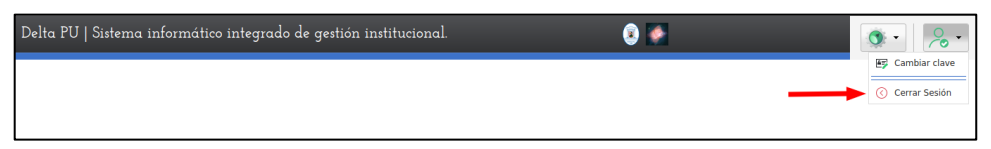

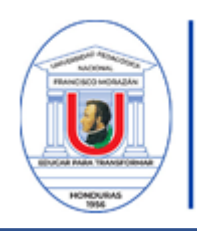

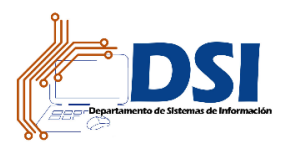

2. Ahora visualizará la ventana de confirmación para cerrar la sesión. Presione el botón «Salir».

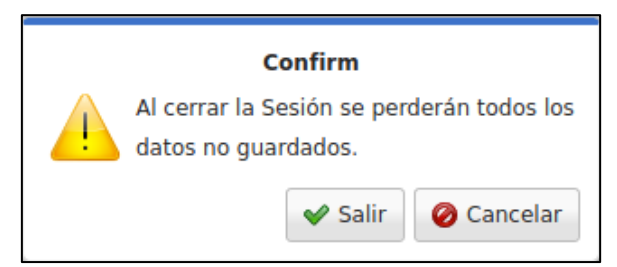

3. Si el proceso se realizó correctamente, se le mostrará la venta de «Iniciar sesión».

|               | sión                                         |
|---------------|----------------------------------------------|
|               | EUCCAR PARAL TRANSFORMAR<br>HONDURAS<br>1956 |
| Identidad * : |                                              |
| Clave * :     |                                              |
|               | > Iniciar sesión                             |

#### Menú de categorías administrativas

El menú de categorías administrativas podrá ser desplegado por todos los usuarios que tengan asignado un rol que tenga acceso a un recurso administrativo. El Portal Único cuenta con una categoría «General» donde podrán ser visualizados todos los recursos de carácter general que gestionen actividades administrativas como:

- Ficha de datos
- Recibos de pago

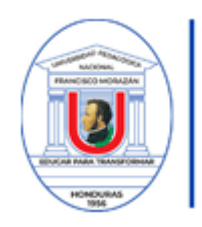

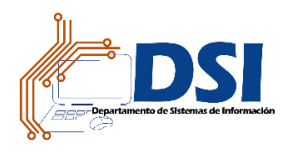

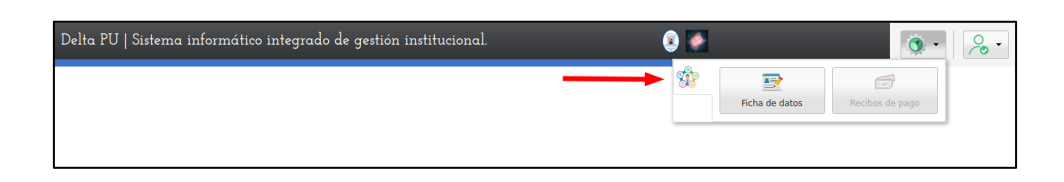

# Tutorial 4: La interfaz del recurso ficha de datos

El recurso «Ficha de Datos» permite al usuario llenar una ficha donde le serán solicitados datos generales, profesionales y laborales. Mantener la ficha actualizada es de suma importancia, ya que esto permite tener un libre acceso a la mayoría de los recursos disponibles en la aplicación.

1. Seleccionar en la categoría general el recurso «Ficha de datos».

| Delta PU   Sistema informático integrado de gestión institucional. | ۰ |                | <b>()</b> -     | <b>∼</b> |
|--------------------------------------------------------------------|---|----------------|-----------------|----------|
|                                                                    | ŵ | Ficha de datos | Recibos de pago |          |
|                                                                    |   |                |                 | J        |
|                                                                    |   |                |                 |          |
|                                                                    |   |                |                 |          |

2. Ahora visualizará la primera página del recurso que corresponde a datos generales. Deberá llenar como mínimo todos los campos obligatorios (asterisco rojo). Una vez completados todos los campos obligatorios, presionar el botón «Siguiente» en la parte inferior derecha de la página.

| Ficha de datos $\times$ |                                                                  |     |
|-------------------------|------------------------------------------------------------------|-----|
| nerales                 |                                                                  |     |
|                         | 🕐 Nombre: 🔤 Identidad: 💟 Correo:                                 |     |
|                         | Nacimiento                                                       |     |
|                         | Nacionalidad *: Seleccionar                                      |     |
|                         | Fecha *: Municipio *: Seleccionar 👻 Tipo sangre *: Seleccionar 👻 |     |
|                         | Domicilio                                                        |     |
|                         | Departamento * : Seleccionar • Colonia * : Número Casa * : 1     |     |
|                         | Municipio * : Seleccionar 🗸 Dirección * : Teléfono fijo :        |     |
|                         | Otros datos                                                      |     |
|                         | Nombres *: Grupo étnico *: Seleccionar 👻 Correo personal :       |     |
|                         | Apellidos * : Estado civil * : Seleccionar 🔸 Pasaporte :         | - I |
|                         | Teléfono móvil * : RTN :                                         | L 1 |

3. Tras presionar el botón «Siguiente», podrá visualizar la segunda página del recurso que corresponde a datos profesionales.

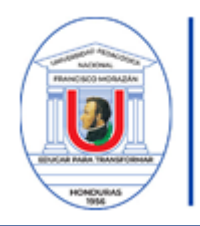

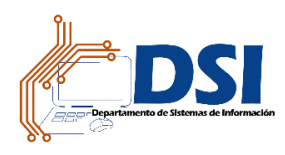

Tequcigalpa, D.C., Honduras C.A.

| )elta PU   Si    | stema infoi | rmático integrado de gestión in | stitucional.           | ۵ 💽  | <b>.</b>                 |
|------------------|-------------|---------------------------------|------------------------|------|--------------------------|
| 📝 Ficha de datos | ×           |                                 |                        |      |                          |
| rofesionales     |             |                                 |                        |      |                          |
| .ogros Académi   | :05         |                                 |                        |      |                          |
| + Agregar        | Logro       | Centro educativo                | Título obtenido        | País | Año Incorporado Completo |
| 🖉 Editar         |             |                                 |                        |      |                          |
| T Eliminar       |             |                                 |                        |      |                          |
|                  |             |                                 |                        |      |                          |
|                  | 0 filas     |                                 |                        |      |                          |
| ominio de idio   | nas         |                                 | Otros cursos recibidos |      |                          |
|                  | Idioma      | Lectura Escritura Habla Con     | prensión               |      |                          |
| / Editar         |             |                                 |                        |      |                          |
| 5 Eliziana       |             |                                 |                        |      |                          |
| Eliminar         | 0 filas     |                                 |                        |      |                          |
|                  |             |                                 |                        |      | Anterior Siguient        |
|                  |             |                                 |                        |      | ( antenor ) signeric     |
|                  | P           |                                 |                        |      |                          |

4. Deberá dejar registrado en la tabla de logros académicos, como mínimo, los datos de primaria. Los registros de logros académicos serán gestionados mediante los botones ubicados a la izquierda de la tabla «Logros académicos».

| Logros Académicos |                 |                  |                 |     |             |          |  |  |
|-------------------|-----------------|------------------|-----------------|-----|-------------|----------|--|--|
| + Agregar         | Logro Académico | Centro educativo | Título obtenido | Año | Incorporado | Completo |  |  |
|                   |                 |                  |                 |     |             |          |  |  |
| 🖉 Editar          |                 |                  |                 |     |             |          |  |  |
| 📋 Eliminar        |                 |                  |                 |     |             |          |  |  |
|                   |                 |                  |                 |     |             |          |  |  |
|                   |                 |                  |                 |     |             |          |  |  |
|                   | 0 filas         |                  |                 |     |             |          |  |  |

Para agregar un logro académico, presione el botón «Agregar» y llene los a. datos que se le solicitan por el logro seleccionado. Una vez completado el formulario, presione el botón «Guardar». El registro podrá ser agregado si cuenta con los requisitos para agregar dicho logro académico.

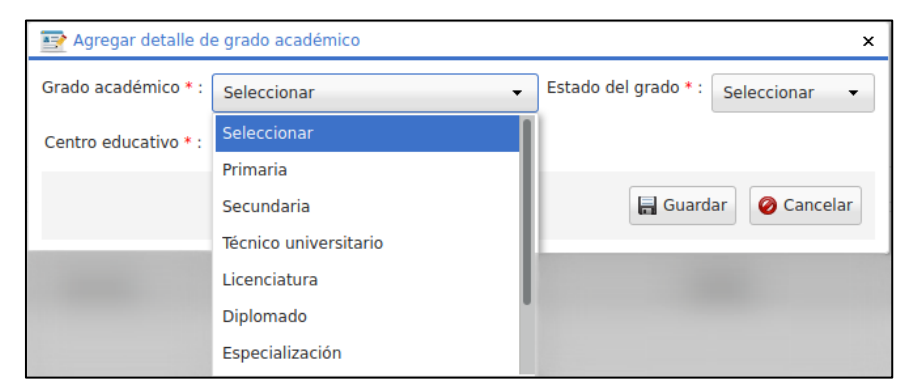

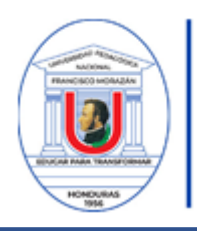

#### UNIVERSIDAD PEDAGÓGICA NACIONAL FRANCISCO MORAZÁN DEPARTAMENTO DE SISTEMAS DE INFORMACIÓN

Tegucigalpa, D.C., Honduras C.A.

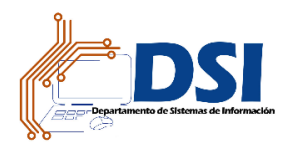

| -                    |                    |                                 |
|----------------------|--------------------|---------------------------------|
| Agregar logro aca    | adémico            | ×                               |
| Logro académico * :  | Primaria 🗸         | Estado del logro * : Completo 🗸 |
| Centro educativo * : |                    |                                 |
| País * :             | Seleccionar 🔹      |                                 |
|                      |                    | Guardar 🥝 Cancelar              |
|                      |                    |                                 |
| 📑 Agregar logro aca  | adémico            | x                               |
| Logro académico * :  | Secundaria 🔹       | Estado del logro * : Completo 🔹 |
| Centro educativo * : |                    | Año de emisión * : 1960         |
| Título obtenido * :  |                    |                                 |
| País * :             | Seleccionar 🗸      |                                 |
|                      |                    | 🔚 Guardar 🛛 🤗 Cancelar          |
|                      |                    |                                 |
| _                    |                    |                                 |
| Agregar logro aca    | adémico            | ×                               |
| Logro académico * :  | Licenciatura 🗸     | Estado del logro * : Completo 🔹 |
| Centro educativo * : |                    | Año de emisión * : 1960         |
| Título obtenido * :  |                    | Incorporación * :               |
| País * :             | Seleccionar 🔹      |                                 |
|                      |                    | 🔚 Guardar 🔗 Cancelar            |
|                      |                    |                                 |
| 📑 Agregar logro aca  | adémico            | ×                               |
| Logro académico * :  | Diplomado 🗸        | Estado del logro * : Completo 🔹 |
| Tipo diplomado * :   | Seleccionar 🔹      | Diplomado * :                   |
| Centro educativo * : | Seleccionar        | Año de emisión * : 1960         |
| País * :             | Competencias       |                                 |
|                      | Educación Superior |                                 |
|                      | Otro               | 🔚 Guardar 🥝 Cancelar            |
|                      |                    |                                 |

 b. Para editar un logro académico, seleccione el registro que desea editar, presione el botón «Editar» y actualice sus datos. Una vez completado el formulario, presione el botón «Guardar».

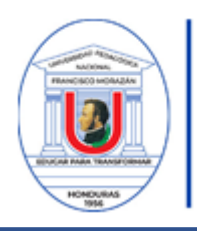

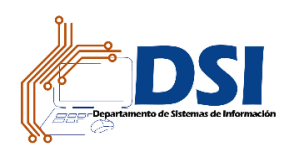

| 📑 Editar logro acad  | émico      | x                               |
|----------------------|------------|---------------------------------|
| Logro académico * :  | Primaria 👻 | Estado del logro * : Completo 🔹 |
| Centro educativo * : |            |                                 |
| País * :             | Honduras   |                                 |
|                      |            | 🔚 Guardar 🖉 Cancelar            |

c. Para eliminar un logro académico, seleccione el registro que desea eliminar, presione el botón «Eliminar» y confirme la eliminación del registro presionando el botón «Aceptar». El registro podrá ser eliminado sino hay un logro académico que dependa del logro en cuestión.

| Confirmar eliminación |                                   |            |  |  |  |
|-----------------------|-----------------------------------|------------|--|--|--|
|                       | onfirma que desea elin<br>gistro? | ninar el   |  |  |  |
|                       | 🖌 Eliminar                        | 🥝 Cancelar |  |  |  |

5. Deberá dejar registrado en la tabla de dominio de idiomas por lo menos el dominio de su lengua natal. Los registros de dominio de idiomas serán gestionados mediante los botones ubicados a la izquierda de la tabla «Dominios de idioma».

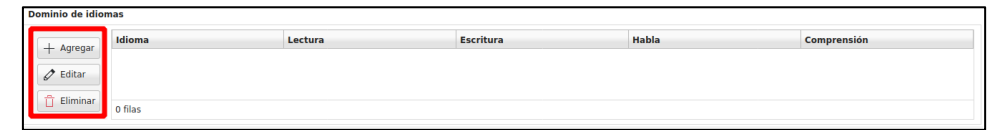

 Para agregar un dominio de idioma, presione el botón «Agregar» y llene los datos que se le solicitan. Una vez completado el formulario, presione el botón «Guardar».

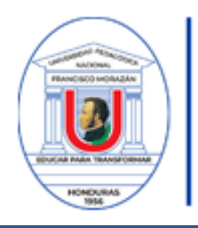

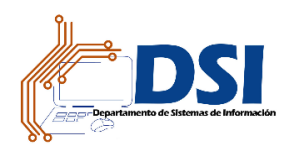

| 📑 Agregar dominio de idio 🗙 |                   |  |  |  |
|-----------------------------|-------------------|--|--|--|
| Idioma * :                  | Español 🗸         |  |  |  |
| Dominio                     |                   |  |  |  |
| Lectura : 🗹 Escritura : 📝   |                   |  |  |  |
| Habla : 🗹 Comprensión : 🗹   |                   |  |  |  |
| G                           | uardar 🧭 Cancelar |  |  |  |

 b. Para editar un dominio de idioma, seleccione el registro que desea editar, presione el botón «Editar» y actualice sus datos. Una vez completado el formulario, presione el botón «Guardar».

| 📑 Editar dominio de idioma 🛛 🗙 |  |  |  |  |  |
|--------------------------------|--|--|--|--|--|
| Idioma * : Español 👻           |  |  |  |  |  |
| Dominio                        |  |  |  |  |  |
| Lectura : 💌 Escritura : 💌      |  |  |  |  |  |
| Habla : 💌 Comprensión : 💌      |  |  |  |  |  |
| 🔚 Guardar 🥝 Cancelar           |  |  |  |  |  |

c. Para eliminar un dominio de idioma, seleccione el registro que desea eliminar, presione el botón «Eliminar» y confirme la eliminación del registro presionando el botón «Aceptar».

| Confirmar eliminación |                                           |            |            |  |  |  |
|-----------------------|-------------------------------------------|------------|------------|--|--|--|
|                       | ¿Confirma que desea eliminar el registro? |            |            |  |  |  |
|                       |                                           | 🖋 Eliminar | 🥝 Cancelar |  |  |  |

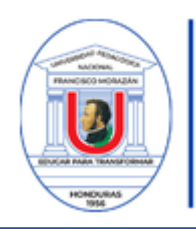

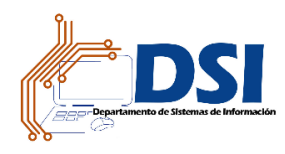

6. También podrá agregar otros cursos recibidos que no requieren de un logro académico previo para ser cursados.

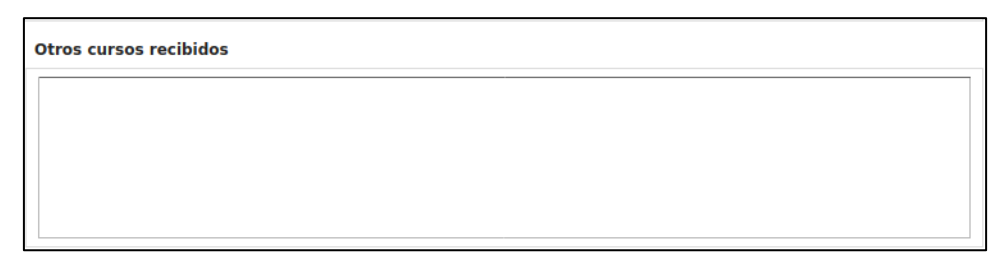

 Una vez ingresados todos los logros académicos, dominio de idiomas y otros cursos recibidos, presione el botón «Siguiente» en la parte inferior derecha de la página.

| Delta PU   Si    | stema infor | mático integrado de gestión institu | cional.                | ۵ 🍖  | <b>.</b> -   <b>%</b> -  |
|------------------|-------------|-------------------------------------|------------------------|------|--------------------------|
| 📝 Ficha de datos | ×           |                                     |                        |      |                          |
| Profesionales    |             |                                     |                        |      |                          |
| + Agregar        | Logro       | Centro educativo                    | Título obtenido        | País | Año Incorporado Completo |
| 🖉 Editar         |             |                                     |                        |      |                          |
| Dominio de idio  | una fila    |                                     | Otros sursos resibidos |      |                          |
| + Agregar        | Idioma      | Lectura Escritura Habla Comprens    | ión                    |      |                          |
| 🖉 Editar         |             |                                     |                        |      |                          |
| Eliminar         | una fila    |                                     |                        |      | <b>+</b>                 |
|                  | _           |                                     |                        |      | < Anterior > Siguiente   |

8. Tras presionar el botón «Siguiente» podrá visualizar la tercera página del recurso, correspondiente a datos laborales. Deberán ser completados todos los campos exigidos (asterisco rojo). Una vez ingresados todos estos campos, presioné el botón «Siguiente» en la parte inferior derecha de la página.

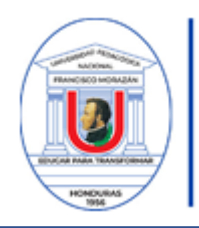

#### UNIVERSIDAD PEDAGÓGICA NACIONAL FRANCISCO MORAZÁN DEPARTAMENTO DE SISTEMAS DE INFORMACIÓN

Tegucigalpa, D.C., Honduras C.A.

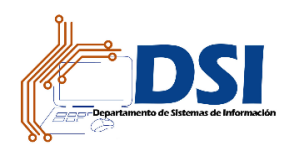

| Delta PU   Sistema informáti | co integrado de gestión institucional. 💿 💽                                                                       | •                    |
|------------------------------|----------------------------------------------------------------------------------------------------|----------------------|
| 📝 Ficha de datos 🛛           |                                                                                                    |                      |
| Laborales                    |                                                                                                    |                      |
|                              | Generales                                                                                                    |                      |
|                              | Fecha de ingreso a la UPNFM • :         Código de empleado :         Colegio profesional :                       |                      |
|                              | Función principal en la UPNFM                                                                                    |                      |
|                              | Centro *: Seleccionar   Contrato *: Seleccionar   Jornada *: Seleccionar                                         |                      |
|                              | Unidad *: Seleccionar - Sueldo *: Seleccionar - Horas *: 1                                                       |                      |
|                              | Empleado * : Seleccionar                                                                                         |                      |
|                              | Institutos de previsión                                                                                          |                      |
|                              | ¿Afiliado al IHSS? *: Seleccionar 🔹 ¿Afiliado a INJUPEMP? *: Seleccionar 🔹 ¿Afiliado a IMPREMA? *: Seleccionar 💌 |                      |
|                              | ¿A qué carrera pertenece?                                                                                        |                      |
|                              | Facultad * : Seleccionar - Carrera * : Seleccionar - Sistema * : Seleccionar -                                   |                      |
|                              |                                                                                                    |                      |
|                              |                                                                                                    | Anterior > Siguiente |
| a 🗆                          |                                                                                                    |                      |

| Delta PU   Sistema informátio | co integrado de gestión institucional.           | 0 🛃                         | <b>•</b>             |
|-------------------------------|--------------------------------------------------|-----------------------------|----------------------|
| 📴 Ficha de datos 🛛            |                                                  |                             |                      |
| Laborales                     |                                                  |                             |                      |
|                               | Generales                                        |                             |                      |
|                               | Fecha de ingreso a la UPNFM • : Código de emplea | ado : Colegio profesional : |                      |
|                               | Función principal en la UPNFM                    |                             |                      |
|                               | Centro * : Contrato * :                          | Jomada * :                  |                      |
|                               | Unidad * : Sueldo * :                            | Horas * :                   |                      |
|                               | Empleado * : Forma trabajo * :                   |                             |                      |
|                               | Institutos de previsión                          |                             |                      |
|                               | ¿Afiliado al IHSS? * : ¿Afiliado a INJUPEMP? * : | ¿Afiliado a IMPREMA? * :    |                      |
|                               | ¿A qué carrera pertenece?                        |                             |                      |
|                               | Facultad * : Carrera * :                         | Sistema * :                 | L                    |
|                               |                                                  |                             |                      |
|                               |                                                  | <                           | Anterior > Siguiente |
| 2                             |                                                  |                             |                      |

9. La siguiente página también corresponde a datos laborales, en esta ocasión indicará si ha ejercido otros puestos en la UPNFM y si labora en otros lugares.

| Delta PU   Sis   | stema informático int         | egrado     | de gestión institució | onal.         |               | (       | ) 💽    |               | 💽 - 🔊                |
|------------------|-------------------------------|------------|-----------------------|---------------|---------------|---------|--------|---------------|----------------------|
| 📑 Ficha de datos | ×                             |            |                       |               |               |         |        |               |                      |
| Laborales        |                               |            |                       |               |               |         |        |               |                      |
| ¿Ha ejercido o   | tros puestos en la UPNFM?     |            |                       |               |               |         |        |               |                      |
|                  | Unidad                        |            |                       |               | Puesto        |         |        | Fecha inicial | Fecha final          |
| Z Editar         |                               |            |                       |               |               |         |        |               |                      |
| Eliminar         |                               |            |                       |               |               |         |        |               |                      |
|                  |                               |            |                       |               |               |         |        |               |                      |
|                  | 0 filor                       |            |                       |               |               |         |        |               |                      |
|                  | 0 1185                        |            |                       |               |               |         |        |               |                      |
| ¿Actualmente     | labora en otras instituciones | u otros pi | rogramas de la UPNFM? |               |               |         |        |               |                      |
| + Agregar        | Institución                   | Тіро       | Contrato              | Forma trabajo | Fecha ingreso | Entrada | Salida | Descripción   |                      |
| Z Editar         |                               |            |                       |               |               |         |        |               |                      |
| T Eliminar       |                               |            |                       |               |               |         |        |               |                      |
|                  | 0 filas                       |            |                       |               |               |         |        |               |                      |
|                  |                               |            |                       |               |               |         |        |               | Anterior > Siguiente |
|                  |                               |            |                       |               |               |         |        |               |                      |
| 8                | P                             |            |                       |               |               |         |        |               |                      |

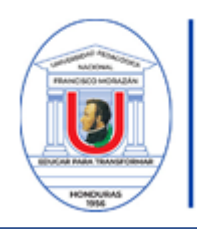

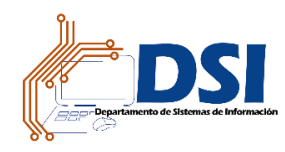

10. La gestión de los puestos ejercidos en la universidad, será mediante los botones ubicados en la parte izquierda de la tabla que serán habilitados cuando se indique que requiere ingresar datos en esta sección.

| ) ¿Ha ejercido otros puestos en la UPNFM? |         |        |               |             |  |  |
|-------------------------------------------|---------|--------|---------------|-------------|--|--|
| + Agregar<br>C Editar<br>Eliminar         | Unidad  | Puesto | Fecha inicial | Fecha final |  |  |
|                                           | 0 filas |        |               |             |  |  |

 Para agregar un puesto ejercido, presione el botón «Agregar» y llene los datos que se le solicitan. Una vez completado el formulario, presione el botón «Guardar».

| 📑 Agrega   | r puesto ejercido |                   | ×          |
|------------|-------------------|-------------------|------------|
| Unidad * : | Seleccionar 🗸     | Fecha inicial * : | <b></b>    |
| Puesto * : | Seleccionar 🔹     | Fecha final * :   | <u></u>    |
|            |                   | 🔒 Guardar         | 🥝 Cancelar |

 b. Para editar un puesto ejercido, seleccione el registro que desea editar, presione el botón «Editar» y actualice sus datos. Una vez completado el formulario, presione el botón «Guardar».

| 📑 Editar puesto ejercido | ×                  |
|--------------------------|--------------------|
| Unidad * :               | Fecha inicial * :  |
| Puesto * :               | Fecha final * :    |
|                          | Guardar 🖉 Cancelar |

c. Para eliminar un puesto ejercido, seleccione el registro que desea eliminar, presione el botón «Eliminar» y confirme la eliminación presionando el botón «Aceptar».

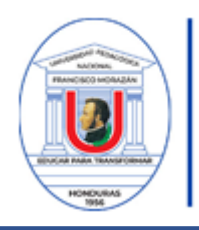

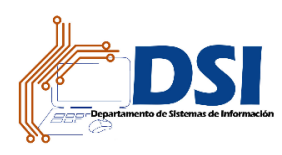

| Col                 | nfirmar eliminac        | ión        |
|---------------------|-------------------------|------------|
| Confir،<br>registro | ma que desea elin<br>o? | ninar el   |
|                     | 🖌 Eliminar              | 🥝 Cancelar |

11. La gestión de otros lugares donde labora, será mediante los botones ubicados en la parte izquierda de la tabla que serán habilitados cuando se indique que requiere ingresar datos en esta sección.

| [ | 🗹 ¿Actualmente labora en otras instituciones u otros programas de la UPNFM? |             |      |          |               |               |         |        |             |
|---|-----------------------------------------------------------------------------|-------------|------|----------|---------------|---------------|---------|--------|-------------|
| l | + Agregar                                                                   | Institución | Тіро | Contrato | Forma trabajo | Fecha ingreso | Entrada | Salida | Descripción |
|   | 1 Hareau                                                                    |             |      |          |               |               |         |        |             |
|   | 🖉 Editar                                                                    |             |      |          |               |               |         |        |             |
|   | 📋 Eliminar                                                                  | 0 files     |      |          |               |               |         |        |             |
| Ľ |                                                                             | 0 Illas     |      |          |               |               |         |        |             |

 Para agregar un lugar de trabajo, presione el botón «Agregar» y llene los datos que se le solicitan. Una vez completado el formulario, presione el botón «Guardar».

| 📑 Agregar lugar   | de trabajo    |                   | x                    |
|-------------------|---------------|-------------------|----------------------|
| Institución * :   |               | Tipo * :          | Seleccionar 🗸        |
| Contrato * :      | Seleccionar 🗸 | Forma trabajo * : | Seleccionar 👻        |
| Hora entrada * :  | Seleccionar 🗸 | Hora salida * :   | Seleccionar 👻        |
| Fecha ingreso * : |               | Descripción :     |                      |
|                   |               |                   | 🔚 Guardar 🧭 Cancelar |

 b. Para editar un lugar de trabajo, seleccione el registro que desea editar, presione el botón «Editar» y actualice sus datos. Una vez completado el formulario, presione el botón «Guardar».

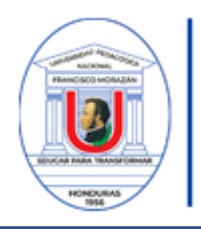

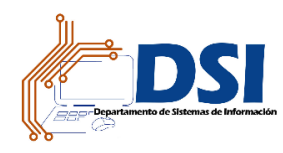

| 📴 Editar lugar d  | e trabajo |                   | ×                                                                                                    |
|-------------------|-----------|-------------------|----------------------------------------------------------------------------------------------------|
| Institución * :   |           | Tipo * :          |                                                                                                    |
| Contrato * :      |           | Forma trabajo * : | the second second second second second second second second second second second second second second second s |
| Hora entrada * :  |           | Hora salida * :   |                                                                                                    |
| Fecha ingreso * : |           | Descripción :     |                                                                                                    |
|                   |           |                   | 🔚 Guardar 🧭 Cancelar                                                                                           |

 c. Para eliminar un lugar de trabajo, seleccione el registro que desea eliminar, presione el botón «Eliminar» y confirme la eliminación del registro presionando el botón «Aceptar».

| Confi                  | rmar eliminac  | ión        |
|------------------------|----------------|------------|
| ¿Confirma<br>registro? | que desea elin | ninar el   |
|                        | 🖋 Eliminar     | 🥝 Cancelar |

Una vez ingresados los registros deseados en esta página, presione el botón «Siguiente» en la parte inferior derecha de la página.

| Delta PU   Si              | stema informáti        | co integrado             | o de gestión ins                | titucional.   |               | <u>.</u> |          |               |                                         |
|----------------------------|------------------------|--------------------------|---------------------------------|---------------|---------------|----------|----------|---------------|-----------------------------------------|
| 📝 Ficha de datos           | ×                      |                          |                                 |               |               |          |          |               |                                         |
| Laborales                  | stros puestos en la US | NEM2                     |                                 |               |               |          |          |               |                                         |
| + Agregar                  | Unidad                 |                          |                                 |               | Puesto        |          |          | Fecha inicial | Fecha final                             |
| C Editar                   |                        |                          |                                 |               |               |          |          |               |                                         |
|                            | una fila               |                          |                                 |               |               |          |          |               |                                         |
| ¿Actualmente     + Agregar | labora en otras instit | tuciones u otros<br>Tipo | programas de la UPI<br>Contrato | Forma trabajo | Fecha ingreso | Entrada  | Salida D | Pescripción   |                                         |
| 🖉 Editar                   |                        |                          |                                 |               |               |          |          |               |                                         |
| 📋 Eliminar                 | una fila               |                          |                                 |               |               |          |          |               |                                         |
|                            |                        |                          |                                 |               |               |          |          |               | <pre>&lt; Anterior &gt; Siguiente</pre> |

12. La siguiente página corresponde a datos médicos, se deberá indicar si padece de alguna enfermedad y si tiene alguna discapacidad.

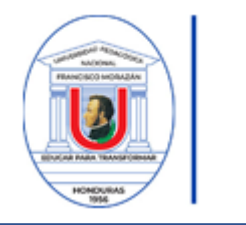

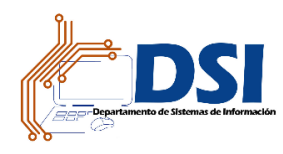

13. La gestión de las enfermedades que padece, será mediante los botones ubicados en la parte izquierda de la tabla que serán habilitados cuando se indique que requiere ingresar datos en esta sección.

| V | ¿Padece de alguna enfermedad? |            |             |  |  |  |  |  |
|---|-------------------------------|------------|-------------|--|--|--|--|--|
| ۱ | + Agregar                     | Enfermedad | Descripción |  |  |  |  |  |
| I | ✓ Editar                      |            |             |  |  |  |  |  |
| I | 🛱 Eliminar                    |            |             |  |  |  |  |  |
| l |                               |            |             |  |  |  |  |  |
|   |                               |            |             |  |  |  |  |  |
|   |                               | 0 filas    |             |  |  |  |  |  |

 a. Para agregar una enfermedad, presione el botón «Agregar» y llene los datos que se le solicitan. Una vez completado el formulario, presione el botón «Guardar».

| 📑 Agregar enfermedad |                    |  |  |  |
|----------------------|--------------------|--|--|--|
| Enfermedad * :       | Seleccionar 🗸      |  |  |  |
| Descripción :        |                    |  |  |  |
|                      | Guardar 🖉 Cancelar |  |  |  |

 b. Para editar una enfermedad, seleccione el registro que desea editar, presione el botón «Editar» y actualice sus datos. Una vez completado el formulario, presione el botón «Guardar».

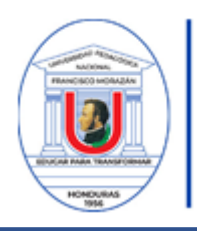

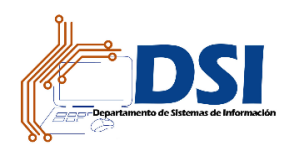

| 📑 Editar enfermedad | ×                    |
|---------------------|----------------------|
| Enfermedad * :      |                      |
| Descripción :       |                      |
|                     | 🔚 Guardar 🥝 Cancelar |

 c. Para eliminar una enfermedad, seleccione el registro que desea eliminar, presione el botón «Eliminar» y confirme la eliminación del registro presionando el botón «Aceptar».

| Confir                 | rmar eliminac  | ión        |
|------------------------|----------------|------------|
| ¿Confirma<br>registro? | que desea elin | ninar el   |
|                        | 🖋 Eliminar     | 🥝 Cancelar |

14. La gestión de las discapacidades que tiene, será mediante los botones ubicados en la parte izquierda de la tabla que serán habilitados cuando se indique que requiere ingresar datos en esta sección.

| 🗹 ¿Tien | 2 ¿Tiene alguna discapacidad? |              |             |  |  |  |  |
|---------|-------------------------------|--------------|-------------|--|--|--|--|
| + A     | Agregar                       | Discapacidad | Descripción |  |  |  |  |
| Ø 6     | Editar                        |              |             |  |  |  |  |
| Û E     | Eliminar                      | 0 filas      |             |  |  |  |  |

 Para agregar una discapacidad, presione el botón «Agregar» y llene los datos que se le solicitan. Una vez completado el formulario, presione el botón «Guardar».

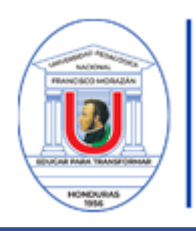

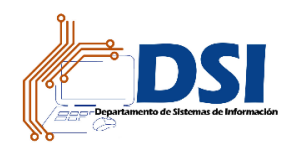

| 📑 Agregar discapacidad |                      |  |  |
|------------------------|----------------------|--|--|
| Discapacidad * :       | Seleccionar 👻        |  |  |
| Descripción :          |                      |  |  |
|                        | 🔚 Guardar 🥝 Cancelar |  |  |

 b. Para editar una discapacidad, seleccione el registro que desea editar, presione el botón «Editar» y actualice sus datos. Una vez completado el formulario, presione el botón «Guardar».

| 📑 Editar discapacidad |               | ×        |
|-----------------------|---------------|----------|
| Discapacidad * :      |               |          |
| Descripción :         |               |          |
|                       | 🔚 Guardar 🥝 🤇 | Cancelar |

 c. Para eliminar una discapacidad, seleccione el registro que desea eliminar, presione el botón «Eliminar» y confirme la eliminación del registro presionando el botón «Aceptar».

| Confirmar eliminación                     |  |            |            |  |  |
|-------------------------------------------|--|------------|------------|--|--|
| ¿Confirma que desea eliminar el registro? |  |            |            |  |  |
|                                           |  | 🖌 Eliminar | 🥝 Cancelar |  |  |

Una vez ingresados los registros deseados en esta página, presione el botón «Finalizar» en la parte inferior derecha de la página.

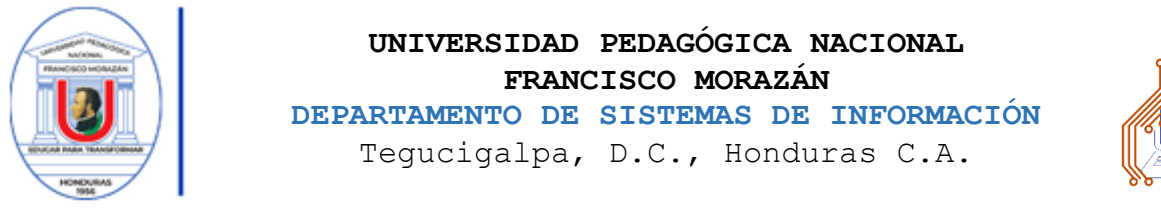

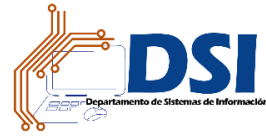

| Delta PU   Si    | stema informátic  | o integrado de gestión institucional. | 0 💌 | <b>•</b> •           |
|------------------|-------------------|---------------------------------------|-----|----------------------|
| 📴 Ficha de datos | ×                 |                                       |     |                      |
| <u>Médicos</u>   |                   |                                       |     |                      |
| ✓ ¿Padece de a   | lguna enfermedad? |                                       |     |                      |
| + Agregar        | Enfermedad        | Descripción                           |     |                      |
| 2 Editar         |                   |                                       |     |                      |
| T Eliminar       |                   |                                       |     |                      |
|                  |                   |                                       |     |                      |
|                  | una fila          |                                       |     |                      |
| 🕑 ¿Tiene alguna  | a discapacidad?   |                                       |     |                      |
| + Agregar        | Discapacidad      | Descripción                           |     |                      |
| / Editar         |                   |                                       |     |                      |
| T Eliminar       |                   |                                       |     |                      |
|                  | una fila          |                                       |     | <b>t</b>             |
|                  |                   |                                       |     | Anterior > Finalizar |
| 8                | 0                 |                                       |     |                      |

15. Si la ficha de datos se actualizo exitosamente se le mostrará el siguiente mensaje de éxito. Presione el botón «Aceptar».

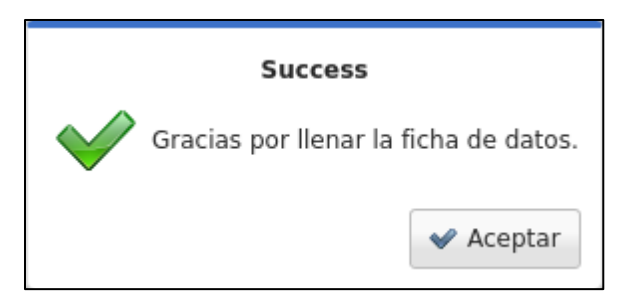

## Tutorial 5: La interfaz del recurso recibos de pago

El recurso «Recibos de pago» permite al usuario visualizar sus recibos de pago desde el momento en que tiene un contrato individual, así como generarlos en formato PDF. Para realizar trámites externos, el recibo de pago siempre deberá ser validado por el Departamento de Recursos Humanos.

1. Seleccionar en la categoría general el recurso «Recibos de pago».

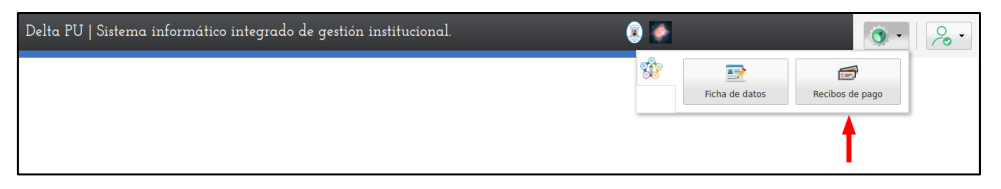

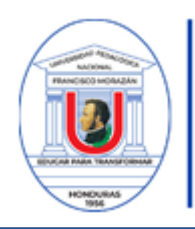

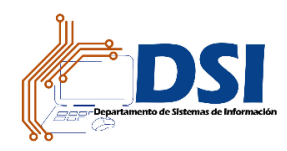

 Inicialmente podrá ver el recibo de pago más reciente mediante dos tablas que muestran las deducciones que se le realizan y otros ingresos que pudiese tener en el mes como pagos atrasado entre otros.

| Delta PU   Sister | na informático integ         | grado de gestión institu | icional.                   | 0 💌            | <u>ه</u> ٠ |
|-------------------|------------------------------|--------------------------|----------------------------|----------------|------------|
| Encabezado:       |                              |                          |                            |                |            |
| Año: 2021 Šueldo: | Mes: JULIO<br>Otros ingresos | Código empleado:         | 🎎 Cargo:<br>🍐 Sueldo neto: |                |            |
| Cilture ensite    | educciones                   |                          |                            | Otros ingresos |            |
| Y Pildar recibo   | Concepto                     |                          | Cantidad                   | Concepto       | Cantidad   |
|                   |                              |                          |                            |                |            |
| 6                 | filas                        |                          |                            | 0 filas        |            |
|                   |                              |                          |                            |                |            |

- 3. Para visualizar un recibo de pago de otra fecha, presione el botón «Filtrar recibo» ubicado a la izquierda de la tabla de deducciones.
  - a. Seleccione el año y el mes del recibo de pago que desea visualizar.
     Presione el botón «Aceptar».

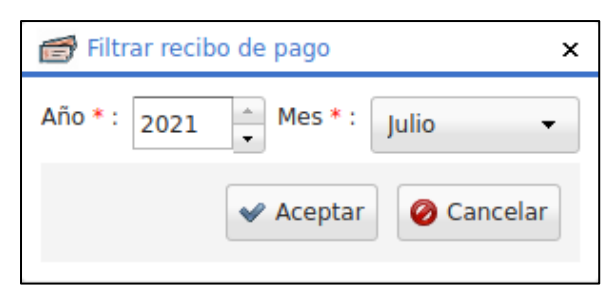

4. Para generar el recibo de pago en formato PDF, presione el botón «Generar PDF» ubicado a la izquierda de la tabla de deducciones.

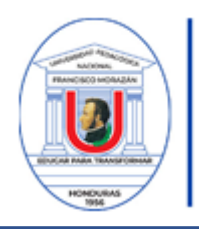

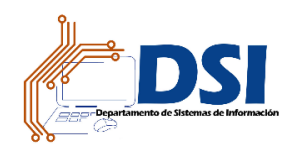

|                  | ERSIDAD PE<br>DEPAR | EDAGÓGICA NA<br>TAMENTO DE R<br><b>RECIBO D</b> | Cional Franci<br>Ecursos hum<br><b>E Pago</b> | ISCO MORA<br>ANOS | ZÁN         |
|------------------|---------------------|-------------------------------------------------|-----------------------------------------------|-------------------|-------------|
| HONDURAS<br>1956 |                     |                                                 |                                               |                   | 12/08/2021  |
| NO. EMPLEADO     |                     | NOMBRE DEL                                      | EMPLEADO                                      | [                 | SUELDO NETO |
|                  |                     | CORRESPONDIEN                                   | TE AL MES DE J UL                             | IO DEL 2021       | 1.000       |
| DEDUCCIONES      |                     |                                                 |                                               |                   |             |
|                  |                     |                                                 |                                               |                   |             |
|                  |                     |                                                 |                                               |                   |             |
|                  |                     |                                                 |                                               |                   |             |
|                  |                     |                                                 |                                               |                   |             |
|                  |                     | CARGO                                           |                                               |                   |             |
|                  | UNIDAD:             | Childo.                                         |                                               |                   |             |
| ESTO             | S VALORES ES        | TÁN SUJ ETOS A REV                              | /ISIÓN, NO VÁLIDO                             | SIN FIRMA Y SE    |             |

#### Menú de categorías académicas

El menú de categorías académicas podrá ser desplegado por todos los usuarios que tengan asignado un rol que tenga acceso a un recurso académico. El Portal Único cuenta con una categoría «Docente» donde podrán ser visualizados todos los recursos de carácter general para los docentes, entre ellos se encuentran:

Méritos Profesionales

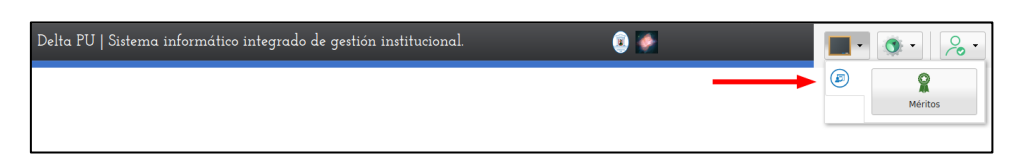

## Tutorial 6: Generación del reporte de méritos profesionales

El recurso «Méritos» permite al usuario visualizar sus méritos profesionales si es un docente de planta de la UPNFM. Los valores mostrados en el reporte están sujetos a revisión por parte del Departamento de Recursos Humanos.

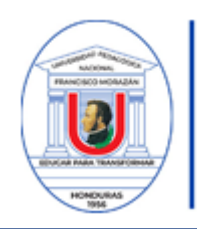

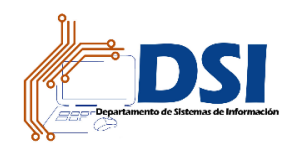

1. Seleccionar en la categoría docente el recurso «Méritos».

| Delta PU   Sistema informático integrado de gestión institucional. 👔 💽 | <b>0</b> • <b>2</b> • |
|------------------------------------------------------------------------|-----------------------|
|                                                                        | Méritos               |
|                                                                        |                       |
|                                                                        |                       |

2. Automáticamente se genera el reporte de Méritos profesionales.

| <b>Universidad Pedagógica I</b><br>Departamento de<br>Tabla de Valoración d                                                                                          | Nacional Fi<br>Recursos Hu<br>de Méritos Pre      | r <b>ancisco N</b><br>Imanos<br>ofesionales      | lorazán                                  |                                       |
|----------------------------------------------------------------------------------------------------|---------------------------------------------------|--------------------------------------------------|------------------------------------------|---------------------------------------|
| Código empleado: Nombre:<br>Años de servicio: Unidad:                                                                                                    |                                                   |                                                  |                                          | Fecha: 1/6/2021                       |
| Categoría: Eventos de actualización                                                                                                    |                                                   |                                                  | Pur                                      | ntuación máxima: 33                   |
| Actividad                                                                                                    | Valor                                             | Máx. Veces                                       | Eventos                                  | Puntos Totales                        |
| 1. Duración entre 30 y 50 horas                                                                                                    | 1.00                                              | 4                                                |                                          | 0.000                                 |
| 2. Duración entre 51 y 100 horas                                                                                                    | 2.00                                              | 4                                                |                                          |                                       |
| 3. Duración entre 101 y 150 horas                                                                                                    | 3.00                                              | 2                                                |                                          |                                       |
| 4. Duración entre 151 y 200 horas                                                                                                    | 5.00                                              | 1                                                |                                          |                                       |
| 5. Duración mayor de 200 horas                                                                                                    | 10.00                                             | 1                                                |                                          |                                       |
|                                                                                                    | Puntuaci                                          | ón total en la                                   | categoría                                |                                       |
| Categoría: Tipos de publicaciones                                                                                                    |                                                   |                                                  | Pur                                      | ntuación máxima: 53                   |
| Actividad                                                                                                    | Valor                                             | Máx. Veces                                       | Eventos                                  | Puntos Totales                        |
| 1. Publicaciones en revistas arbitradas                                                                                                    | 5.00                                              | 3                                                |                                          | 1000                                  |
| 2. Obras de creación científica, literaria y artística                                                                                                    | 10.00                                             | -                                                |                                          |                                       |
|                                                                                                    | 10.00                                             | 3                                                |                                          |                                       |
| <ol><li>Publicaciones en revistas especializadas</li></ol>                                                                                                    | 4.00                                              | 2                                                |                                          |                                       |
| 3. Publicaciones en revistas especializadas                                                                                                    | 4.00<br>Puntuaci                                  | 2<br><mark>ón total en la</mark>                 | categoría                                |                                       |
| 3. Publicaciones en revistas especializadas Categoría: Congresos, conferencias magistrales                                                                           | 4.00<br>Puntuaci                                  | 2<br>ón total en la                              | categoría<br>Pur                         | ntuación máxima: 26                   |
| 3. Publicaciones en revistas especializadas Categoría: Congresos, conferencias magistrales Actividad                                                                 | 4.00<br>Puntuaci                                  | 2<br>ón total en la<br>Máx. Veces                | <mark>categoría</mark><br>Pur<br>Eventos | ituación máxima: 26<br>Puntos Totales |
| 3. Publicaciones en revistas especializadas Categoría: Congresos, conferencias magistrales Actividad 1. Expositor                                                    | 4.00 Puntuaci Valor 5.00                          | 2<br>ón total en la<br>Máx. Veces<br>2           | categoría<br>Pur<br>Eventos              | ntuación máxima: 26<br>Puntos Totales |
| 3. Publicaciones en revistas especializadas Categoría: Congresos, conferencias magistrales Actividad 1. Expositor 2. Coordinador                                     | 4.00<br>Puntuaci<br>5.00<br>5.00                  | 2<br>ón total en la<br>Máx. Veces<br>2<br>2      | categoría<br>Pur<br>Eventos              | ntuación máxima: 26<br>Puntos Totales |
| 3. Publicaciones en revistas especializadas     Categoría: Congresos, conferencias magistrales     Actividad     1. Expositor     2. Coordinador     3. Participante | 4.00<br>Puntuaci<br>Valor<br>5.00<br>5.00<br>1.00 | 2<br>ón total en la<br>Máx. Veces<br>2<br>2<br>6 | categoría<br>Pur<br>Eventos              | ntuación máxima: 26<br>Puntos Totales |

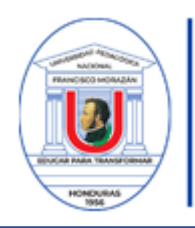

#### UNIVERSIDAD PEDAGÓGICA NACIONAL FRANCISCO MORAZÁN DEPARTAMENTO DE SISTEMAS DE INFORMACIÓN

Tegucigalpa, D.C., Honduras C.A.

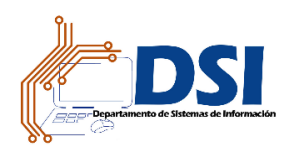

| Categoría: Labor comunitaria                 |                  |                 | Pur         | tuación máxima: 15  |
|----------------------------------------------|------------------|-----------------|-------------|---------------------|
| Actividad                                    | Valor            | Máx. Veces      | Eventos     | Puntos Totales      |
| 1. Labor comunitaria                         | 3.00             | 5               |             | 1000                |
|                                              | Puntuaci         | ón total en la  | categoría   |                     |
| Categoría: Producción técnica                |                  |                 | Pur         | ntuación máxima: 8  |
| Actividad                                    | Valor            | Máx. Veces      | Eventos     | Puntos Totales      |
| 1. Producción técnica                        | 4.00             | 2               |             | 1000                |
|                                              | Puntuaci         | ón total en la  | categoría   |                     |
| Categoría: Asesoría de tesis                 |                  |                 | Pur         | ntuación máxima: 60 |
| Actividad                                    | Valor            | Máx. Veces      | Eventos     | Puntos Totales      |
| 1. Asesoría en Pre-Grado                     | 4.00             | 5               |             |                     |
| 2. Asesoría en Post-Grado                    | 5.00             | 8               |             |                     |
|                                              | Puntuaci         | ón total en la  | categoría   |                     |
| Categoría: Diferencial por tablas anteriores |                  |                 | Pur         | ntuación máxima: 0  |
| Actividad                                    | Valor            | Máx. Veces      | Eventos     | Puntos Totales      |
| 1. Puntos acumulados de la tabla anterior    | 0.00             | 0               |             | 6.0                 |
|                                              | Puntuaci         | ón total en la  | categoría   |                     |
|                                              | Puntua           | ción total de I | méritos pro | ofesionales:        |
|                                              |                  |                 |             |                     |
|                                              |                  |                 |             |                     |
| VALORACIÓN DE MÉRITOS P                      | ROFESIONALES     | SUJETA A R      | EVISIÓN     | 2/2                 |
| (Las puntuaciones seran co                   | onfirmadas en la | a siguiente en  | trega)      | 2/2                 |